# บริการเครือข่ายคอมพิวเตอร์ส่วนตัวเสมือน (Virtual Private Network Service)

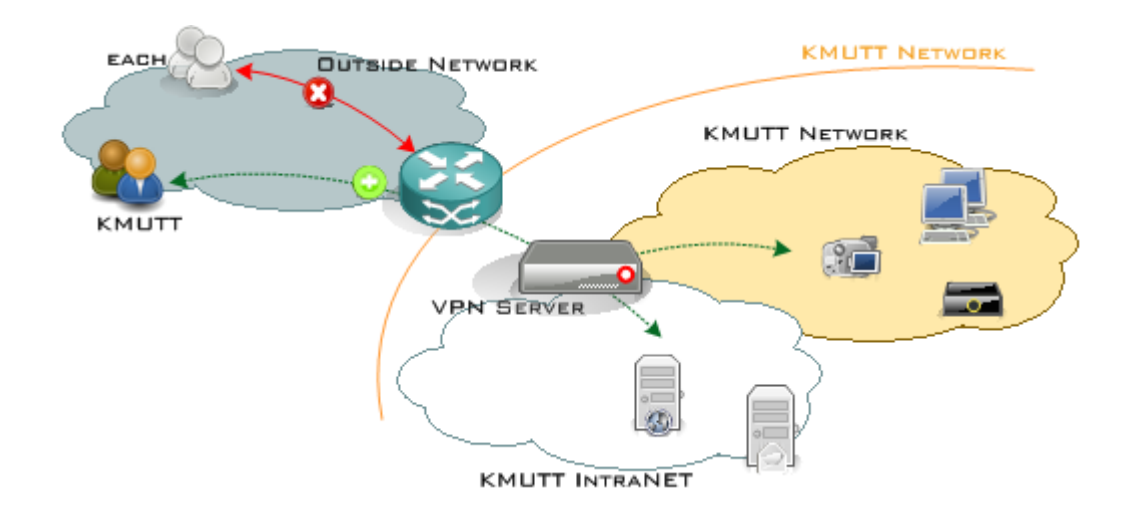

# **Computer Center of KMUTT**

- ➡ ขั้นตอนการตั้งค่าการใช้งาน L2TP/IPsec
- ➡ ขั้นตอนการ Login เข้าระบบเพื่อใช้งาน L2TP/IPsec
- ➡ วิธีการ Disconnect ออกจาก L2TP/IPsec
- ➡ วิธีการลบการติดดั้ง L2TP/IPsec

# ➡ ขั้นตอนการตั้งค่าการใช้งาน L2TP/IPsec

- 1. คลิก Network จาก Taskbar
- 2. เลือก Open Network and Sharing Center

|   | Troubleshoot problems           |
|---|---------------------------------|
| 2 | Open Network and Sharing Center |

#### 3. เมื่อหน้าต่าง Network and Sharing Center ปรากฏ ให้เลือก Set up a new connection or network

| ¥                                                                             | Network and Sha                                                                                                    | aring Center |                                                  | × |  |  |  |  |  |
|-------------------------------------------------------------------------------|----------------------------------------------------------------------------------------------------|--------------|--------------------------------------------------|---|--|--|--|--|--|
| 🛞 🏵 🔹 🕈 ີ 😫 « Network a                                                       | nd Internet 		 Network and Sharing Co                                                                                                    | enter        | ✓ 🖒 Search Control Panel                         | Q |  |  |  |  |  |
| Control Panel Home View your basic network information and set up connections |                                                                                                    |              |                                                  |   |  |  |  |  |  |
| Change adapter settings                                                       | Change adapter settings                                                                                                    |              |                                                  |   |  |  |  |  |  |
| Change advanced sharing settings                                              | Network 2<br>Public network                                                                                                    | \$           | Access type: Internet<br>Connections: 🔋 Ethernet |   |  |  |  |  |  |
|                                                                               | Change your networking settings Set up a new connection or network Set up a broadband, dial-up, or VPN connection; or set up a router or access point. Troubleshoot problems Diagnose and repair network problems, or get troubleshooting information. |              |                                                  |   |  |  |  |  |  |
| See also<br>HomeGroup<br>Internet Options<br>Windows Firewall                 |                                                                                                    |              |                                                  |   |  |  |  |  |  |

4. เมื่อหน้าต่าง Set up a new connection or network ปรากฏ

4.1 เลือก Connect to a workplace

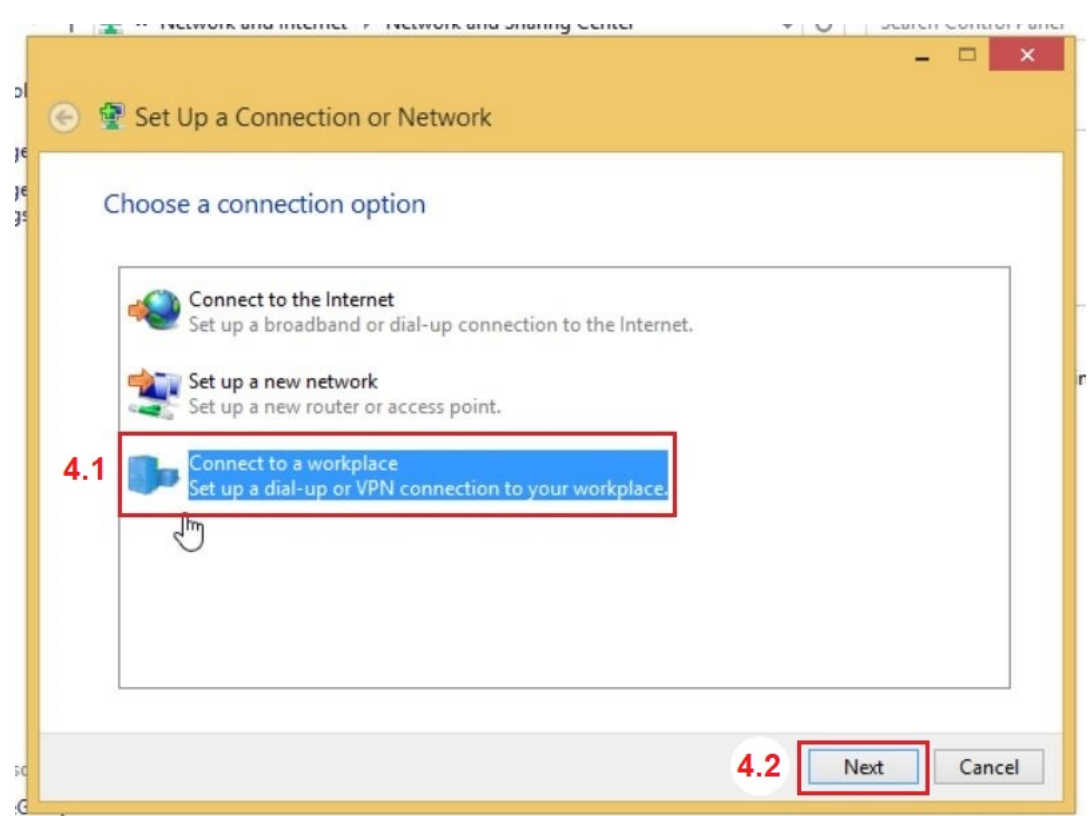

5. เมื่อหน้าต่าง Connect to a Workplace ปรากฏ ให้เลือก Use my Internet connection (VPN)

| 1 🛣 ··· Network and internet // Network and Sharing Center                                          | • O search condition and |
|----------------------------------------------------------------------------------------------------|--------------------------|
|                                                                                                    | - • ×                    |
| Connect to a Workplace                                                                              |                          |
| How do you want to connect?                                                                         |                          |
| Use my Internet connection (VPN)<br>Connect using a virtual private network (VPN) connection throug | h the Internet.          |
| 💐 — 🎱 — 🕪                                                                                           |                          |
| Dial directly<br>Connect directly to a phone number without going through the line                  | nternet.                 |
| in - In - In - In - In - In - In - In -                                                             |                          |
|                                                                                                    |                          |
| 50<br>G                                                                                             | Cancel                   |
|                                                                                                    |                          |

6. เมื่อหน้าต่างการตั้งค่าปรากฏขึ้นมา ให้ตั้งค่าดังนี้

- 6.1 Internet address: vpn.kmutt.ac.th Destination name: KMUTTVPN
- 6.2 คลิก **Create**

|          | - E | THELWOIK AND INCO                                                            | net in interview and sharing Center                                                         | v         | 0 30    | carun | CONTO | raile |    |
|----------|-----|------------------------------------------------------------------------------|---------------------------------------------------------------------------------------------|-----------|---------|-------|-------|-------|----|
| D        | ۲   | Connect to a Wo                                                              | rkplace                                                                                     |           |         | -     |       | ×     |    |
| je<br>Je |     | Type the Internet a                                                          | ddress to connect to                                                                        |           |         |       |       |       |    |
|          |     | Your network administra                                                      | ator can give you this address.                                                             |           |         |       |       |       |    |
|          | 6 1 | Internet address:                                                            | vpn.kmstt.ac.th                                                                             |           |         |       |       |       |    |
|          | 0.1 | Destination name:                                                            | KMUTTVPN                                                                                    |           |         |       |       |       | in |
|          |     | Use a smart card<br>Remember my c<br>C Allow other peop<br>This option allow | redentials<br>ole to use this connection<br>vs anyone with access to this computer to use t | this conn | ection. |       |       |       |    |
| sc<br>G  |     |                                                                              |                                                                                             | 6.2       | Create  |       | Canc  | el    |    |

# 7. ในหน้าต่าง Network and Sharing Center ให้เลือก Change adapter settings

| 2                                                                                    | Network and Sharing Center – 🗖 🗙                                                                                                    |
|--------------------------------------------------------------------------------------|----------------------------------------------------------------------------------------------------|
| 🔄 🏵 👻 🕈 ີ 😫 « Network                                                                | and Internet > Network and Sharing Center > C Search Control Panel                                                                                                    |
| Control Panel Home<br>Change adapter settings<br>Change advanced sharing<br>settings | View your basic network information and set up connections         View your active networks         Network 2         Public network         Change your networking settings         Set up a new connection or network         Set up a broadband, dial-up, or VPN connection; or set up a router or access point.         Image: Set up a broadband, dial-up, or VPN connection; or set up a router or access point.         Image: Set up a broadband, dial-up, or VPN connection; or set up a router or access point.         Image: Set up a broadband, dial-up, or VPN connection; or set up a router or access point.         Image: Set up a broadband, dial-up, or VPN connection; or set up a router or access point.         Image: Set up a broadband, dial-up, or VPN connection; or set up a router or access point.         Image: Set up a broadband, dial-up, or VPN connection; or set up a router or access point.         Image: Set up a broadband, dial-up, or VPN connection; or set up a router or access point.         Image: Set up a broadband, dial-up, or VPN connection; or set up a router or access point.         Image: Set up a broadband, dial-up, or you point point |
| See also<br>HomeGroup<br>Internet Options<br>Windows Firewall                        |                                                                                                    |

# 8. เมื่อหน้าต่าง Network Connections ปรากฏ

- 8.1 ให้คลิกขวา **KMUTTVPN**
- 8.2 เลือก **Properties**

| 1       | ß                      | Network C                                              | Conn | ections                                                                                                    |                   |           | ×     |
|---------|------------------------|--------------------------------------------------------|------|----------------------------------------------------------------------------------------------------|-------------------|-----------|-------|
|         | ) - 1                  | 😰 « Network and Internet → Network Connectio           | ns   | × ¢                                                                                                    | Search Network Co | nnections | Q     |
| Organ   | ize 🔻                  | Start this connection Rename this connection           | D    | elete this connection »                                                                                                    |                   | •         | 0     |
|         | Ether<br>Netw<br>Intel | met<br>vork 2 8.1<br>(R) PRO/1000 MT Desktop Ad<br>8.2 |      | Connect / Disconnect<br>Status<br>Set as Default Connection<br>Create Copy<br>Create Shortcut<br>Delete<br>Rename<br>Properties |                   |           |       |
| 2 itoms | 1 ite                  | malated                                                |      |                                                                                                    |                   |           | 8== 📼 |
| 2 items | 1 ite                  | m selected                                             |      |                                                                                                    |                   |           | 855 ( |

9. หน้าต่าง KMUTTVPN Properties ให้เลือก Security ให้ตั้งค่าดังนี้

#### 9.1 เลือก **Security**

9.2 Type of VPN: Layer 2 Tunneling with IPsec (L2TP/IPsec)

#### 9.3 เลือก Advanced settings

หน้าต่างการตั้งค่า Advanced Properties ปรากฏขึ้นมา

# 9.3.1 เลือก Use preshared key for authentication

Key: kmutt.ac.th

```
9.3.2 กด <mark>OK</mark>
```

9.4 กลับมาหน้าต่าง KMUTTVPN Properties

```
9.4.1 เลือก (•) Allow these protocols
```

9.4.2 เลือก [/] Challenge Handshake Authentication Protocol (CHAP) เพียงอันเดียวเท่านั้น

```
9.5 กด <mark>OK</mark>
```

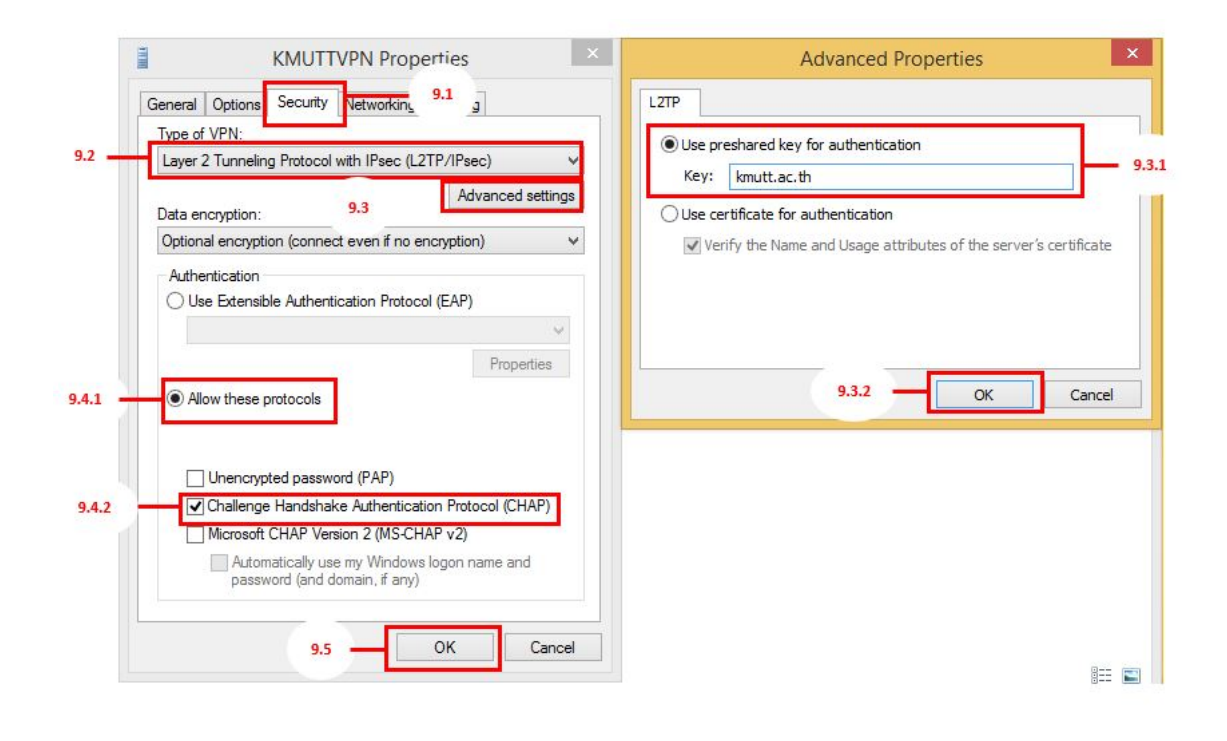

# ➡ ขั้นตอนการ Login เข้าระบบเพื่อใช้งาน L2TP/IPsec

- 1. คลิก Network จาก Taskbar
- 2. เลือก KMUTTVPN คลิก Connect

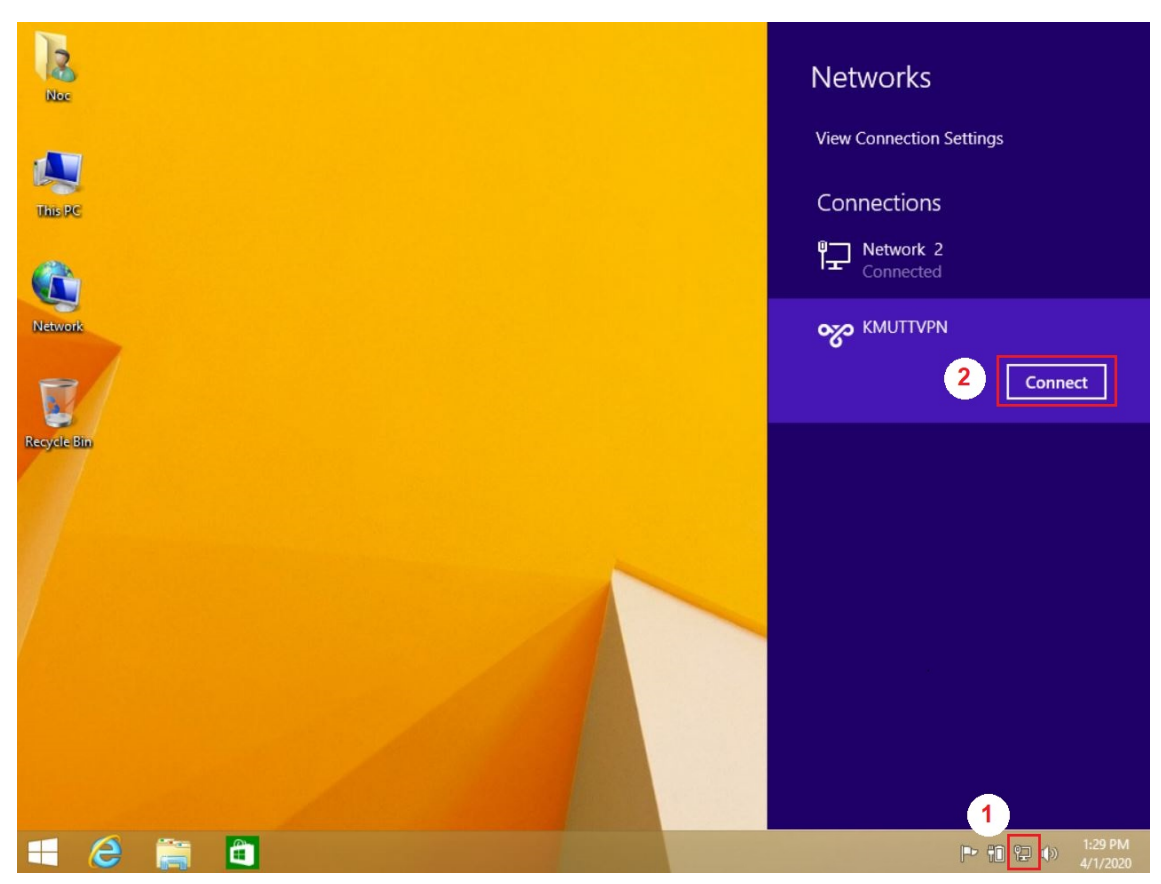

#### 4. ให้ทำการใส่ Username / Password สำหรับเชื่อมต่อ VPN

4.2 เลือก <mark>OK</mark>

# Sign-in 4.1 4.1 username.sur tomain: 4.2 OK Cancel

- ➡ วิธีการ Disconnect ออกจาก L2TP/IPsec
- 1. คลิก Network จาก Taskbar
- 2. เลือก KMUTTVPN ที่ Connected อยุ่
- 3. คลิก Disconnect

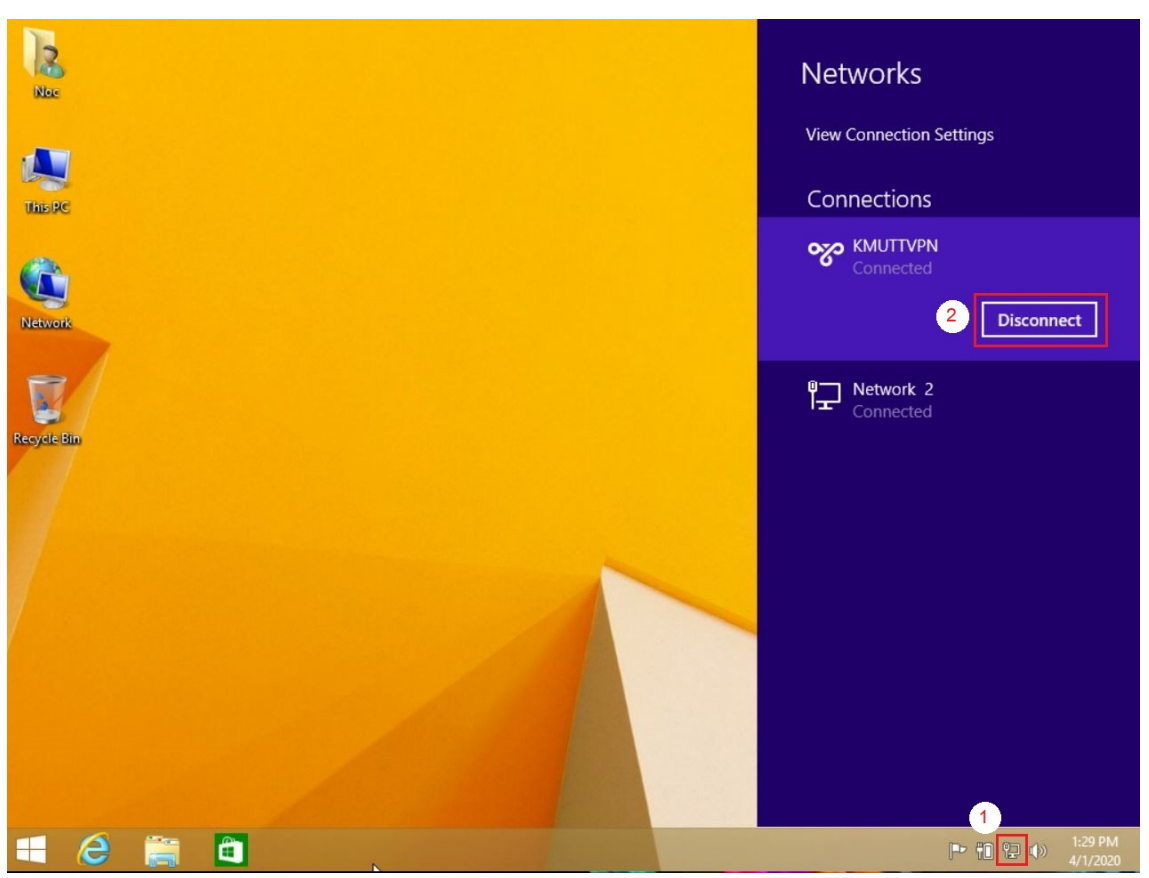

# ➡ วิธีการลบการติดตั้ง L2TP/IPsec

- 1. คลิก Network จาก Taskbar
- 2. เลือก Open Network and Sharing Center

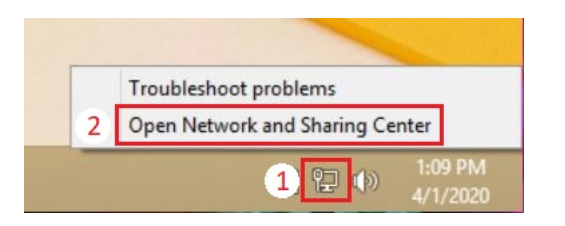

เมื่อหน้าต่าง Network and Sharing Center ปรากฏ ให้เลือก Change adapter settings ที่แท็บด้านข้ายมือ

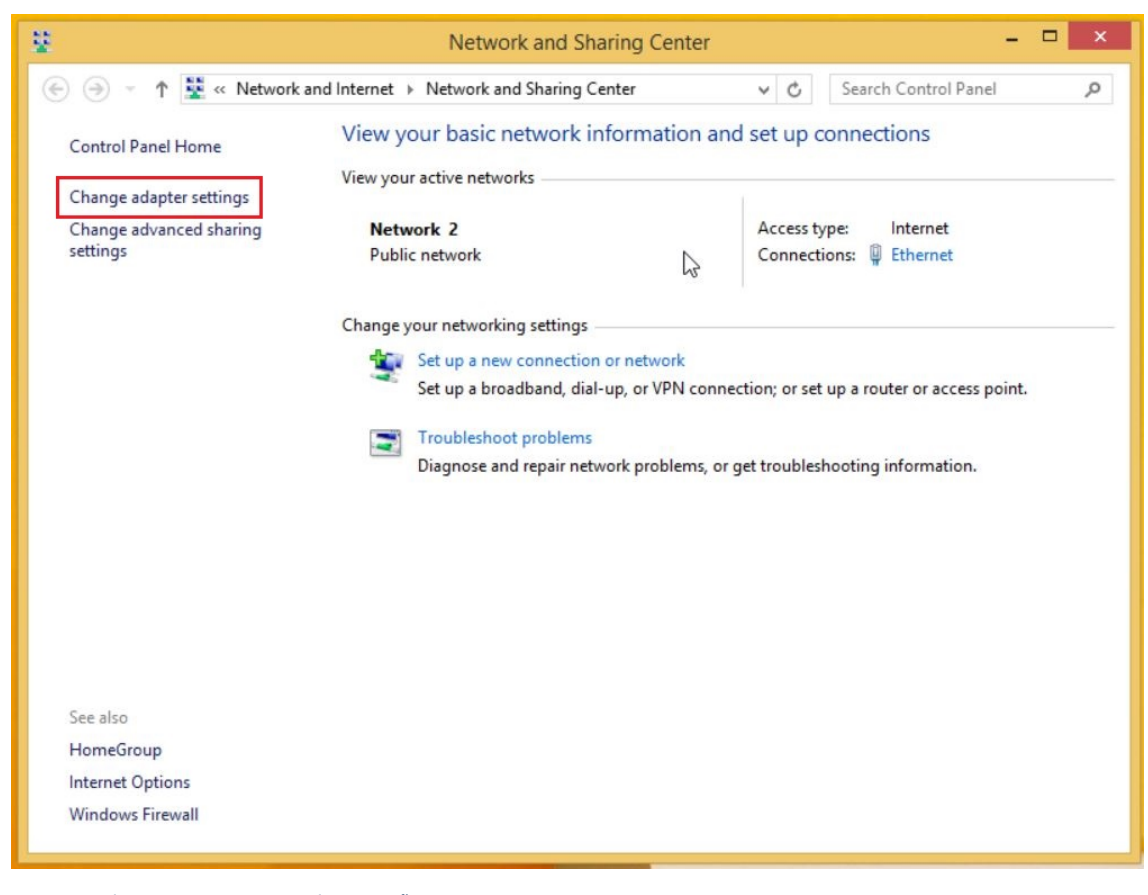

- 4. คลิกขวาที่โปรไฟล์ KMUTTVPN ที่เคยสร้างขึ้น
- 5. คลิก Delete เพื่อลบการตั้งค่า

| <b>₽</b>                                                   | Network C                            | onn                                                                                              | ections                                                                                                    | ×                            |
|------------------------------------------------------------|--------------------------------------|--------------------------------------------------------------------------------------------------|----------------------------------------------------------------------------------------------------|------------------------------|
| ) 💮 🍥 👻 🕈 😰 « Network and Internet »                       | Network Connection                   | ns                                                                                               | ~ C                                                                                                    | Search Network Connections 👂 |
| Organize 🔻 Start this connection Renam                     | e this connection                    | D                                                                                                | elete this connection »                                                                                                    |                              |
| Ethernet 4<br>Network 2<br>Intel(R) PRO/1000 MT Desktop Ad | KMUTTVPN<br>Disconnecte<br>WAN Minip | d<br>B<br>B<br>B<br>B<br>B<br>B<br>B<br>B<br>B<br>B<br>B<br>B<br>B<br>B<br>B<br>B<br>B<br>B<br>B | Connect / Disconnect<br>Status<br>Set as Default Connection<br>Create Copy<br>Create Shortcut<br>Delete<br>Rename<br>Properties |                              |
| 2 items 1 item selected                                    |                                      |                                                                                                  |                                                                                                    | i == 🔳                       |

Copyright. 2018 KMUTT All right reserved
Proudly powered by WordPress | Education Hub by WEN Themes